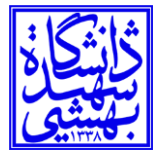

راهنمای در خصوص انتخاب شورای صنفی در سیستم <u>گلستان</u>

مراحل به شکل زیر می باشد:

 ۱. در مرحله اول وارد صفحه نظر سنجی شده و "تایید و شروع نظر سنجی" کلیک میکنیم

|                              | ۵ × منین کاریز ا × نظرمنجی<br>۱۹۹۵ نظرسنجی |
|------------------------------|--------------------------------------------|
| <u>تاييد و شروع نظرسنجی.</u> |                                            |
|                              |                                            |
|                              |                                            |
|                              |                                            |
|                              |                                            |
|                              | ÷                                          |

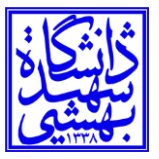

## ۲. در این مرحله شماره دانشجویی و نوع نظر سنجی انتخاب میشود

| الم الم                                                                                                    | [*]                                                |                                                                  | 🔉 🗙 منوی کارین 🗙         |
|----------------------------------------------------------------------------------------------------|----------------------------------------------------|------------------------------------------------------------------|--------------------------|
|                                                                                                    |                                                    | افراد به سوالهای نظرسنجی                                         | 🔞 پاسخگویی               |
|                                                                                                    |                                                    | ستاد () کار بند ()                                               | نوع کاربر : دانشمو (۵) ا |
|                                                                                                    | نجی؟                                               | ي نوع نظر                                                        | شماره دانشجو             |
|                                                                                                    | فغال                                               | دوره                                                             |                          |
|                                                                                                    | M بالمُنْكَر .                                     | مجموعه و پاسخگویی به آڼ، بر روی سطر مربوطه کلیک نمایید           | جهت نمایش سوالات هر      |
|                                                                                                    | استاد / اداره / منبع درس                           | شرح برمشنامه                                                     | رديف وضعيت               |
|                                                                                                    |                                                    |                                                                  | ÷.                       |
|                                                                                                    |                                                    |                                                                  |                          |
|                                                                                                    |                                                    |                                                                  |                          |
|                                                                                                    |                                                    |                                                                  |                          |
|                                                                                                    |                                                    |                                                                  |                          |
|                                                                                                    |                                                    |                                                                  |                          |
|                                                                                                    |                                                    |                                                                  |                          |
|                                                                                                    |                                                    |                                                                  |                          |
|                                                                                                    |                                                    |                                                                  |                          |
|                                                                                                    |                                                    |                                                                  |                          |
|                                                                                                    |                                                    |                                                                  |                          |
|                                                                                                    |                                                    |                                                                  |                          |
|                                                                                                    |                                                    |                                                                  |                          |
|                                                                                                    |                                                    |                                                                  |                          |
| -                                                                                                    |                                                    |                                                                  |                          |
|                                                                                                    |                                                    |                                                                  | E.                       |
| ديني في الم                                                                                                    |                                                    |                                                                  | 5:2 <sup>2</sup> ()      |
|                                                                                                    |                                                    |                                                                  |                          |
|                                                                                                    |                                                    |                                                                  |                          |
| بهتيتي                                                                                                    |                                                    | ىخگويى افراد به سوالهاى نظرسنچى                                  | ۵ × منوی کاربر × پاد     |
|                                                                                                    |                                                    | راد به سوالهای نظرسنجی                                           | 🔞 پاسخگویی اف            |
|                                                                                                    |                                                    | د () کارمند ()                                                   | وع كاربر؛ دانشجو 🔘 استا  |
|                                                                                                    | جی ۴ 🕥 آنجمن علمی                                  | ۸ 🛐 آزادی خواہ محمدحسین 💦 نوع نظرستہ                             | شماره دانشجو (۱۳۹۱۴۰۰۴   |
|                                                                                                    | ال ۵ ۲۰۴۱                                          | دوره فه                                                          |                          |
|                                                                                                    | الات اختیاری)بر روی گزینه روبرو کلیک کند 🏟 پایتگری | موعه و پاستمگویی به آن، بر روی سطر مربوطه کلیک نمایید 🛛 یی به سو | بهت نعایش سوالات هر مج   |
|                                                                                                    | استاد / اداره / منبع درس                           | شرح پرسشنامه                                                     | ديف وضعيت                |
|                                                                                                    |                                                    | ر<br>بن علمی دانشمونی حقوق                                       | انتفاب انحم              |
|                                                                                                    |                                                    |                                                                  |                          |
|                                                                                                    |                                                    |                                                                  |                          |
|                                                                                                    |                                                    |                                                                  |                          |
|                                                                                                    |                                                    |                                                                  |                          |
|                                                                                                    |                                                    |                                                                  |                          |
|                                                                                                    |                                                    |                                                                  |                          |
|                                                                                                    |                                                    |                                                                  |                          |
|                                                                                                    |                                                    |                                                                  |                          |
|                                                                                                    |                                                    |                                                                  |                          |
|                                                                                                    |                                                    |                                                                  |                          |
|                                                                                                    |                                                    |                                                                  |                          |
|                                                                                                    |                                                    |                                                                  |                          |
|                                                                                                    |                                                    |                                                                  |                          |
|                                                                                                    |                                                    |                                                                  |                          |
| × 4                                                                                                    |                                                    |                                                                  | Þ                        |
|                                                                                                    |                                                    |                                                                  |                          |
| المتعادية المتعادية |                                                    |                                                                  | 52 . T                   |
|                                                                                                    |                                                    | جستجو با موفقيت انجام شد                                         | ا پیغام                  |

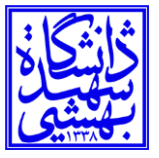

## دانشگاه شهید بهشتی

## ۳. در این مرحله افراد مورد نظر انتخاب شده و دکمه "اعمال تغییرات" کلیک میشود

|    | State-                                                                                | ۸ منوی کاربر x پاستگریی افراد به سوالهای نظرمنجی ۱۹ ماستگریر افراد به سوالهای نظرمنجی            |
|----|---------------------------------------------------------------------------------------|--------------------------------------------------------------------------------------------------|
|    | <b>استاد / اداره:</b><br>جهت ثبت نوایی پاسخها از گزینه "اصال تغییرات" استفاده ندایید. | س پرسشنامه: انجمن علمی دانشجریی مقوق<br>شرح پرسشنامه: انجمن علمی دانشجریی مقوق<br>هذا بازگذش به: |
|    | ل ک                                                                                   | منوان سوال                                                                                       |
|    | Ŭ.                                                                                    | على وفائى خسروشاهى                                                                               |
|    | 0                                                                                     | محمد حسن اطايى                                                                                   |
|    | O                                                                                     | سيدمصطفى طاهرى                                                                                   |
|    | <u> </u>                                                                              | رقيه باقرى                                                                                       |
|    | ۲                                                                                     | عليرضا بابامراد                                                                                  |
|    | 0                                                                                     | محمد ابراهيم سليمانى                                                                             |
|    | ۲                                                                                     | تينا نصيريانى                                                                                    |
|    | 0                                                                                     | مصدرضا كدخدائى اليادرانى                                                                         |
|    | Ô                                                                                     | ياسمن حسن زاده                                                                                   |
|    | Ô                                                                                     | مبينا شريفى                                                                                      |
|    | Ő                                                                                     | فاطعه پايدارى                                                                                    |
|    | -                                                                                     |                                                                                                  |
| T. | 4                                                                                     |                                                                                                  |
|    | 4                                                                                     | ·                                                                                                |
| 2  |                                                                                       | المعالي<br>19 تغييرات                                                                            |

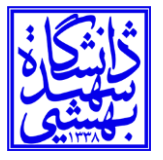

- ٤. بعد از زدن دکمه اعمال تغییرات در مرحله ۳ ،گزینه بازگشت را زده و برگشت به صفحه قبل و مرحله ٥
- ه. بعد از انتخاب با آمدن این صفحه دکمه "پایان پاسخگویی" حتما کلیک شود که
   در غیر این صورت افراد انتخاب شده ثبت نمیشود.

|     |                                                                                               | 🗙 🗙 منوی کاربر 🔍 پاسفگویی افراد به سوالهای نظرمنجی                                                                                                    |
|-----|-----------------------------------------------------------------------------------------------|----------------------------------------------------------------------------------------------------|
| 0   |                                                                                               | 阚 پاسخگویی افراد به سوالهای نظرسنجی                                                                                                    |
|     | نچی (۲) [۳] الجمن علمی<br>نعال ۵۵ [۲۰۶۲<br>دت اهتیاری)بر روی گزینه روبرو کنیک کنید. 🖗 پاکلینی | نوع کاربر: دانشهو (۲۰۱۳ د ) کارمند (<br>شماره دانشهو (۲۰۱۴ ۸۹۲۸ ) (آیاریک خواه محمدحسین فرع نظره<br>دوره<br>جیت تنایش سوالت هر مجموعه و پاستگویی به آن، بر روی سفر مربوشه کلیک نمایید به سوا |
|     | استاد / اداره / منبع درس                                                                      | رديد وهعيت شرح پرسشنامه                                                                                                    |
|     |                                                                                               | ۱ <u>کلیل شدم</u> انجمن علمی دانشجویی حقوق                                                                                                    |
|     |                                                                                               |                                                                                                    |
| 1 4 |                                                                                               |                                                                                                    |
|     |                                                                                               | 541 R                                                                                                    |
|     |                                                                                               |                                                                                                    |

به امید موفقیت